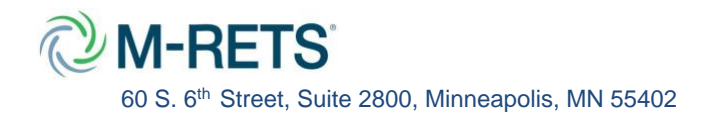

M-RETS will allow for smaller units that are below 1MW in capacity to register into DGG Groups. These groups are made up of customer-sited Distributed Generation Units. DGGs are treated as a single generator and certificates are issued on the entire combined generation for the group.

DGGs must meet the following criteria:

- Units in a DGG must be located in the same state or province.
- Share the same essential generator characteristics as defined in the M-RETS Operating Procedures Appendix B.
- Must not share the same meter.

# How to register a DGG?

DGG functionality must first be turned on for an M-RETS Organization. Please contact <u>systemadmin@mrets.org</u> to request use of this feature.

Once the feature has been enabled by the M-RETS Administrator, please follow the below steps to register a DGG.

You first must create the overall group that will house the units that make up the group.

Step 1: Navigate to the "DG Groups" tab located on the left side of your dashboard.

| × 🖓 M-RETS                 | M-RETS System 🗸 Admin Mode 🗾                                    | 😫 Mark Teklinski 🗸               |
|----------------------------|-----------------------------------------------------------------|----------------------------------|
| 🕀 Dashboard                | DG Groups Groups Units                                          |                                  |
| O Certificates             | ACTIVE DRAFT PENDING INACTIVE                                   | Add New DG Group Reset 👱 🗱       |
| ি Users                    | Generator 1, # M-RETS ID 1, Organization 1, Fuel Type 1, COD 1, | Reporting Entity Reporting Ur    |
| <b>প</b> ত্র Organizations | Filter Filter V Filter V Filter V Filter                        | Filter Filter                    |
|                            | No Results                                                      |                                  |
| ✔ Accounts                 |                                                                 | Rows per page: 25 👻 0-0 of 0 < > |
| Generators                 |                                                                 |                                  |
| Ø DG Groups                |                                                                 |                                  |
| 🕞 Generation               |                                                                 |                                  |
| िंश्र e-Tags               |                                                                 |                                  |
| ► Eligibilities            |                                                                 |                                  |

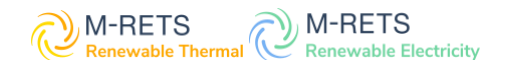

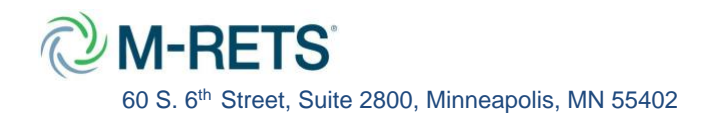

Step 2: From here click "Add New DG Group".

| × 🖉 M-RETS      | M-RETS System 🗸 Admin Mode 🌉                                    | 😫 Mark Teklinski 🗸                                |
|-----------------|-----------------------------------------------------------------|---------------------------------------------------|
| Dashboard       | DG Groups Units                                                 |                                                   |
| Certificates    | ACTIVE DRAFT PENDING INACTIVE                                   | Add New DG Group Reset 👱 🗱                        |
| ବତ Users        | Generator 1, # M-RETS ID 1, Organization 1, Fuel Type 1, COD 1, | Reporting Entity Reporting Ur                     |
| 🗲 Organizations | Filter V Filter V Filter V Filter                               | Filter Filter                                     |
| → Transactions  | No Results                                                      |                                                   |
| 🗲 Accounts      |                                                                 | Rows per page: 25 ♥ 0-0 of 0 < >                  |
| Generators      |                                                                 |                                                   |
| OG Groups       |                                                                 |                                                   |
| 🗘 Generation    |                                                                 |                                                   |
| िंग e-Tags      |                                                                 |                                                   |
| Eligibilities   |                                                                 | App Version: <b>3.0.5</b><br>App Name: <b>uat</b> |

Step 3: You will then be required to fill in all the fields and tabs marked on this screen. The fields required are similar to that of registering a standalone generator in M-RETS.

| × 🖉 M-RETS               | M-RETS System v Admin Mode |                           |                         |                                    |  |  |  |  |
|--------------------------|----------------------------|---------------------------|-------------------------|------------------------------------|--|--|--|--|
| ① Dashboard              | New Generator Regi         | stration                  |                         | Save Draft Submit Generator Cancel |  |  |  |  |
| Certificates             | General Owner              | Engineering Fuel(s) Units | Documents Administrator |                                    |  |  |  |  |
| 🖗 Users                  | GENERAL INFORMATION        |                           | REPORTING AND ISSUANCE  | REPORTING AND ISSUANCE             |  |  |  |  |
| <b>১</b> Organizations   | Group Name *               |                           | Reporting Entity *      | Select Reporting Entity            |  |  |  |  |
|                          | COD                        | 14<br>14                  | Reporting Unit ID       |                                    |  |  |  |  |
| Accounts                 | Unit Count                 | 0                         | Issuance Account () *   | Select Issuance Account            |  |  |  |  |
|                          | DG Group Type *            | Select Type 👻             |                         |                                    |  |  |  |  |
| (�) Generators           | LOCATION                   |                           |                         |                                    |  |  |  |  |
| OG Groups                | Country *                  | Select Country +          |                         |                                    |  |  |  |  |
| 🕞 Generation             | State or Province *        | Select State or Province  |                         |                                    |  |  |  |  |
| ୶ e-Tags                 |                            |                           |                         |                                    |  |  |  |  |
| <b>For Eligibilities</b> |                            |                           |                         |                                    |  |  |  |  |

#### **General Tab**

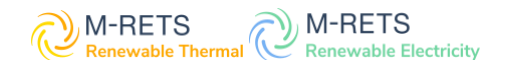

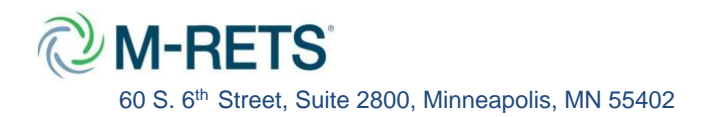

- Group name: M-RETS does not require any specific naming convention, DG groups can be named at the discretion of the organization registering them.
- DG Group Type: Groups can contain either residential, commercial or a mix of both distributed energy resource types.
- The reporting entity will be the organization reporting the generation for the group as well as the account certificates will be deposited to.

### **Owner Tab**

Since DGG's are a group of distributed generators that are owned by different parties. The owner tab can display the organization that is registering the generator on behalf of the owner.

#### **Engineering Tab**

• Capacity Factor: The capacity will be the capacity factor for the entire group.

#### **Units Tab**

There are two ways to add units to a group either:

- 1. Via the interface (step 4a)
- 2. Via CSV file (step 4b)

Step 4a: The units tab is where you will enter the required information for each unit that makes up a group. Click "Add", you will then be taken to the Add Unit screen, fill in the required information and click save.

As you add units the table will populate with your entries.

Expansion Indicator: If the unit being registered is an addition to an already registered project, check yes for this field. If it is a standalone new DGG unit check no.

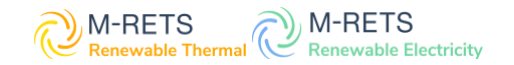

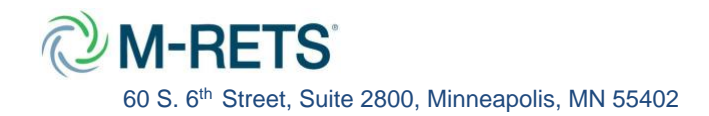

| ×           | 🖉 M-RETS      | M-RETS Syster | m 🗸 Admin  | Mode 📕  |                |                   |            |               |   |              | 😫 Marl           | k Teklinski 🗸  |
|-------------|---------------|---------------|------------|---------|----------------|-------------------|------------|---------------|---|--------------|------------------|----------------|
| ٢           | Dashboard     | New Gene      | erator Reg | stratio | on             |                   |            |               |   | Save Draft   | Submit Generator | Cancel         |
| 0           | Certificates  | General       | Owner      | Engine  | ering Fuel(s)  | Units             | Documents  | Administrator |   |              |                  |                |
| <b>\$</b> G | Users         | PENDING       |            |         |                |                   |            |               |   |              |                  | Add 🗘          |
| <b>\$</b> @ | Organizations |               | Unit Name  |         | Organization 1 | Unit Nameplate (I | MW) 🛝      | COD 1         | 0 | Unit Address | †4               | Unit Address 2 |
| ₽           | Transactions  | Filter        | ✓ Filter   | ~       | Filter         | Filter            | ~          | Filter        | * | Filter       |                  | Filter         |
| <b>\</b>    | Accounts      |               |            |         |                | Ν                 | lo Results |               |   |              |                  |                |
| ۲           | Generators    |               |            |         |                |                   |            |               |   |              |                  |                |
|             | DG Groups     |               |            |         |                |                   |            |               |   |              |                  |                |
| C\$         | Generation    |               |            |         |                |                   |            |               |   |              |                  |                |
| -           | e-Tags        |               |            |         |                |                   |            |               |   |              |                  |                |

| Add Unit                   |        |                        | × |
|----------------------------|--------|------------------------|---|
| Unit ID                    |        | Unit Address 1 *       |   |
| -                          |        |                        |   |
| Unit Name *                |        | Unit Address 2         |   |
|                            |        |                        |   |
| Unit Nameplate (MW) *      |        | Unit Country *         |   |
| 0                          |        | Select Country         | • |
| Unit Revenue Meter ID *    |        | Unit State/Province *  |   |
|                            |        | Select State           | • |
| Commenced Operation Date * |        | Unit City *            |   |
| MM/DD/YYYY                 | i i    |                        |   |
| Expansion Indicator *      |        | Unit Zip/Postal Code * |   |
| 🔵 Yes 	 o No               |        |                        |   |
|                            | Cancel | Save                   |   |

## Step 4b: CSV Upload of DGG Units

Units that make up a DGG can also be added to an existing DGG via a CSV. The CSV Unit <u>file</u> can be found under the "Registry Documents" section of the M-RETS Website. Once the csv is completed please email it to <u>systemadmin@mrets.org</u> and we will upload the file.

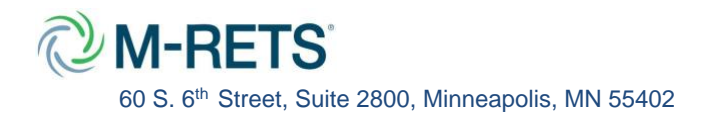

#### **Documents Tab**

Step 5: M-RETS will require that documents are submitted to verify each unit of a DGG, including but not limited to:

- Interconnection Agreement
- Engineering Documents
- Certificate of Completion
- Ownership documents

M-RETS will require that a Schedule A is completed for units that are not owned by the Organization that is registering the units. The M-RETS System Administrator may request additional documents as needed.

Step 6: Once all the required fields are entered, click "Save draft", once the generator is saved you can then navigate to the "drafts" tab of the DG Groups section, you can then click : "Submit Generator". The Group will then be placed in a pending state and the M-RETS Administrator will review the Generator.

| ×           | 🖉 M-RETS      | M-RETS System 🗸 🛛 Admin M | lode                      |                         | 😫 Mark Te                        | klinski 🗸       |
|-------------|---------------|---------------------------|---------------------------|-------------------------|----------------------------------|-----------------|
| $\odot$     | Dashboard     | Edit M-RETS Demo D        | GG                        |                         | Save Draft Submit Generator      | Cancel          |
| 0           | Certificates  | General Owner             | Engineering Fuel(s) Units | Documents Administrator |                                  |                 |
| <b>\$</b>   | Users         | GENERAL INFORMATION       |                           | REPORTING AND ISSUANCE  |                                  |                 |
| <b>\$</b> @ | Organizations | Group Name *              | M-RETS Demo DGG           | Reporting Entity *      | Self Reporting                   | •               |
| ₽           | Transactions  | COD                       |                           | Reporting Unit ID       |                                  |                 |
| <b>\$</b> @ | Accounts      | DG Group Type *           | Residential               | Issuance Account 🕕 *    | Default Active                   | •               |
| ۲           | Generators    |                           |                           |                         |                                  |                 |
| 0           | DG Groups     | LOCATION                  |                           |                         |                                  |                 |
| Ð           | Do oroups     | Country *                 | United States 👻           |                         |                                  |                 |
| C\$         | Generation    | State or Province *       | Minnesota 👻               |                         |                                  |                 |
| 5           | e-Tags        |                           |                           |                         |                                  |                 |
| E.          |               |                           |                           |                         | App Version                      | n: <b>3.0.5</b> |
| گ           | Eugloluties   |                           |                           |                         | App Na                           | me: uat         |
|             |               |                           |                           |                         | App API Root: https://api-uat.mi | rets.org        |

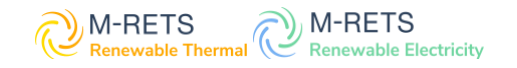